## HERE'S HOW YOU CAN EASILY TRACK YOUR PROGRESS IN RECYCLING MERCURY

## PLEASE NOTE – NEW ELVS REPORTING LOCATION:

- 1. Go to elvs.republicservices.com
- 2. Click on <u>State Report</u> and select your state in the drop down menu, then click "Run Report"
- 3. Click on the first letter of your business name (or simply type in the name and/or address to narrow down your facility).
- 4. Find your company, click on "View Detail" (right side of screen)
- 5. Hard copy can be printed from any screen to serve as your "receipt" or verification of program participation.
- 6. You now have all of the information necessary to track your progress in the NVMSRP/ELVS program.
- 7. Your company's name on the Republic website serves as verification that you are participating in the NVMSRP/ELVS program.